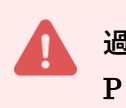

過去に申請された事業者様は(ログインメールアドレスをお持ちですので) P3【 2)製品申請登録 】からご覧ください。

1) 事業所登録

## ■ STEP1【事業所登録画面へ】

① 「食の3重丸」WEBサイト上の【2026年度 製品申請】バナーをクリックします。

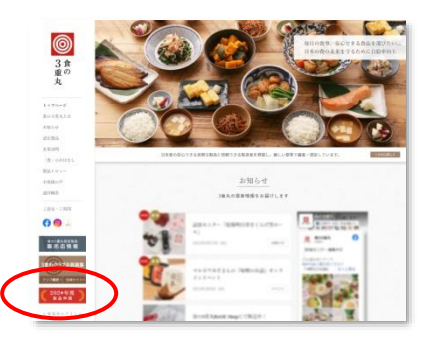

② ⑧【新規事業所登録】ボタンをクリックします。

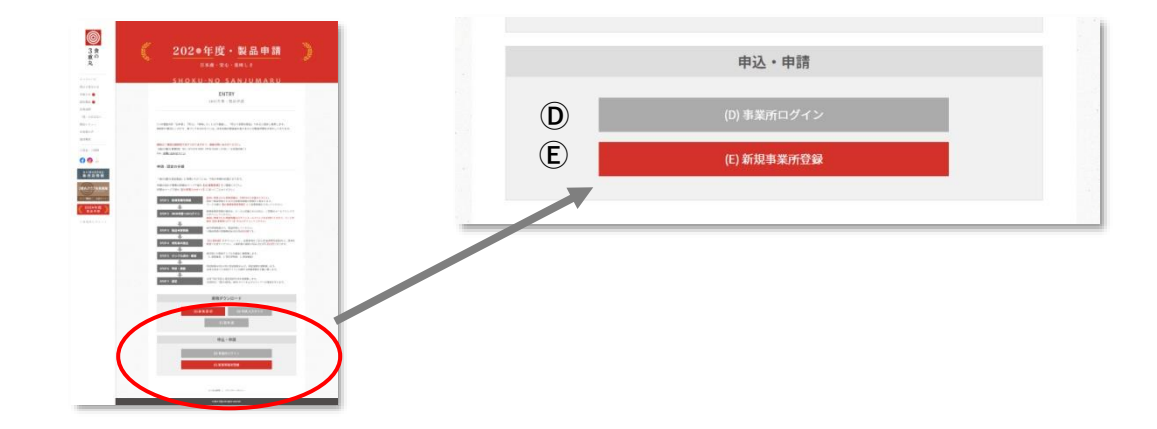

③ 利用規約等をご確認頂き、【規約に同意して事業所登録を開始する】ボタンをクリックします。

### ■ STEP2【事業所の登録】

- ① 画面の案内に沿って入力ください。
  - ・事業所名
  - ・業態 (自社製品の場合は「製造者」、PB などの委託製造の場合は「販売者」)
  - ・本社所在地 (郵便番号、都道府県、市区町村、市区町村以外、建物)
  - ・電話番号 (本社代表番号、本社代表 FAX 番号)
  - ・ 代表者 (代表者氏名、代表者氏名カナ、役職)
- ② 【次へ】をクリックします。

### ■ STEP3 【担当者情報の登録】

① 画面の案内に沿って入力ください。

※「食の3重丸」ご担当窓口となる方の情報をご登録ください。

- ・ 担当者 (部署、役職、氏名、氏名カナ)
- ・所在地 (郵便番号、都道府県、市区町村、市区町村以外、建物)
- ・連絡先 (電話番号、FAX 番号、メールアドレス)
- ② 【次へ】をクリックします。

## ■ STEP4 【登録内容の確認】

- ① 登録内容の確認画面が表示されますので、内容を確認します。
- 問題なければ【仮登録ボタン】をクリックします。
- ③ 仮登録を完了します。

| 事業所情                                | 報 担当者情報                                      | 入力内容確認                             | 仮登録完了           | メール認証 | 事業所登録完了 |
|-------------------------------------|----------------------------------------------|------------------------------------|-----------------|-------|---------|
| 仮登録が完                               | 了しました                                        |                                    |                 |       |         |
| ただいま、仮登録中<br>担当者情報に乙入力<br>本文に記載されてお | です。まだ登録が完了して<br>いただいたメールアドレン<br>りますリンクをクリックし | ていません。<br>スにメールを送信いた<br>して登録を完了してく | としました。<br>ください。 |       |         |
|                                     |                                              |                                    |                 |       |         |

#### ■ STEP5【メール認証】

- 担当者のメールアドレスに認証メールが届きます。
- ② 届いたメールに記載の URL ヘアクセスするとメール認証が完了され、事業所登録が完了し ます。「ログイン画面へ」をクリックしてください。

| 事業所情報 但当者情報 入力内容確認 仮登録完了 メール認証 事業所登録完了 |
|----------------------------------------|
| 事業所登録が完了しました                           |
| ログイン画面へ                                |

③ P3の注意書きをご確認の上、下記ログイン画面から P4「2)製品申請登録 STEP1【ログイン画面】」
 ③の説明に添って入力ができます。

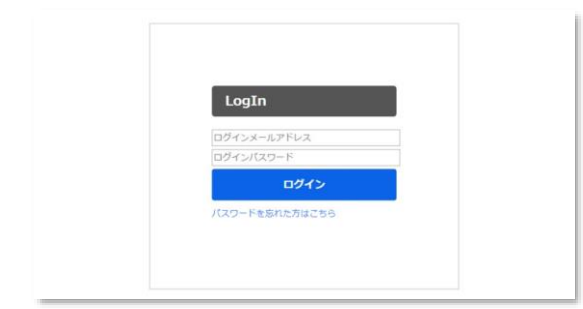

申請する製品の情報を登録します。

2025 年度の認定製品に関しては、【継続申請】としてメールにてお申し込み頂く と、事務局から必要資料を送信いたします。情報の再入力は不要となります。 別途、継続申請用募集要項をご参照ください。

スムーズにご入力いただく為に・・・ 申請の為に必要な下記データや資料を全てご準備の上、ご入力下さい。 1. 製品の原材料が全て国内産であることを確認できる資料(納品書や産地証明書、etc.) 2. 製品の画像(カラー 正面写真) ※認定製品カタログ掲載用に使用します。 3. 製品ラベル(食品表示法に基づく一括表示 etc.) 4. 営業許可証・営業届出書(写し) ※2021年に営業許可業種の見直し・営業届出制度が創設されましたので、改めて 許可業種の区分をご確認いただき、適宜ご対応ください。 なお、業種(例:漬物、みそ、しょうゆ製造業等)については、経過措置として切替え 期間が設けられています。詳しくは管轄の自治体にご確認ください。 5. 製品製造工程フローチャート 6. 商品規格書と FCP シート 7. 製造所(工場)見取り図 8. 製造所(工場)周辺地図 ※上記 2 · 3 については、画像データ(jpg, png, gif, bmp)でご準備ください。 また 2・3 以外は、ファイル形式(jpg, png, gif, bmp, pdf)でご準備ください。

4~8 については、A4 サイズでお願いします。

入力を途中で中断する際は、入力内容を保存できますので、各画面にある【保存 して次へ】ボタンを押してください。次回続きから入力する事ができます。 【保存して次へ】ボタンを押さずに終了されますと、入力内容は保存されませんので、 最初から再度入力頂くことになります。

※続きから開始する場合は、ログイン後の「申請データー覧」画面上の【仮申請の続きを入力】ボタン をクリックしてください。 ※途中「登録できません」のアラートが表示された場合、応募頂けない内容です。残念ですが、画面右

※述乎「豆球できません」のアフートが表示された場合、応募項けない内容です。残忍ですが、画面石 上の【ログアウト】ボタンをクリックし、終了してください。

### STEP1【ログイン画面】

- ① 「食の3重丸」WEBサイト上の【2024年度 製品申請】バナーをクリックします。
- ① (事業所ログイン)ボタンをクリックします。
- ③ ログイン画面で、設定いただいた「ログインメールアドレス」「ログインパスワード」を入力 し、【ログイン】ボタンをクリックします。

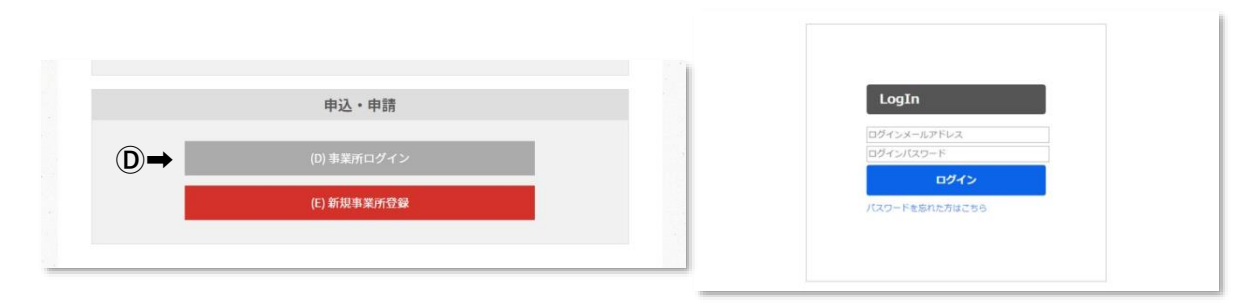

#### ■ STEP2 【申請の開始】

① 【新規申請】ボタンをクリックして申請を開始します。

| Û                           |   |      |
|-----------------------------|---|------|
| 申請一覧                        |   | 新規申請 |
| 年度<br>1911年度                | • |      |
| 申請No.                       |   |      |
| NO. OF カテコワ-品白-NO.<br>キーワード |   |      |
|                             | 1 |      |

## ■ STEP3 【申請品目の選択】

- 申請する製品の「カテゴリ」「品目」を選択します。
   ※該当するカテゴリ、品目が無い場合には今回の募集に対応していません。
- ② チェックリストの項目をよくご確認の上、チェックしてください。
   ※一つでも「NO」があれば審査基準を満たしていないということで、ご応募頂けません。
- ③ 【保存して次へ】をクリックします。

# ■ STEP4 【製品詳細情報の入力】

- ① 画面の案内に沿って入力ください。
  - ・ 原材料及び内容 (添加物を含む)

名称、産地、品種、使用割合、国内産であることの確認できる資料(納品書画像 etc) ※複数の原材料の入力が必要な場合は、【+ 原材料を追加】ボタンをクリックし、次の原材料の情報を入 力ください。全ての原料を入力後、食品添加物について入力ください。

| 原料(1)の使用割合  | 8 <b>8</b> |              | 96                  |       |
|-------------|------------|--------------|---------------------|-------|
|             |            | 原料の使用割合の合計が! | 100%になるように入力してください。 |       |
| 原料(1)が国産である | ことの確認できる資料 | アップロード       |                     |       |
|             |            | 送り状、納品書、包材等、 | 、産地証明など 最大ファイルサイズ:  | 5MB / |
|             |            |              |                     |       |
|             |            |              |                     |       |
|             |            | +原料を追加       | ・原料を削除              |       |
|             |            |              |                     |       |

- ・ 食品添加物、 加工助剤、 遺伝子組換えの原材料
- 内容量、内容量単位
- 製品画像(正面写真)
- ・ ラベル画像(食品表示法に基づく一括表示)
- ・ 製造工程フローチャート
- ・商品規格書と FCP シート
- ・ 推奨する食べ方 (食味審査時の参考情報となります。)
- ・ 過去の製造量
- ・ 廃棄物、 副産物
- ② 【保存して次へ】をクリックします。

## ■ STEP5【製造所、製造ライン、製造担当者の入力】

① 申請商品に対する、製造所、製造ライン、製造担当者を入力ください。

| 製造所の登録 | 公司の選択 製品(T細病権 製品(T細病権)<br>申請に登録する製造所 | 製造所の選択・作成 新規製造所を追加 既存製造所の選択<br>製造所登録対象の申請 |
|--------|--------------------------------------|-------------------------------------------|
|        | XXXMMのXXM <新規>または<既存>を選択し            | <新規>または<既存>を選択して登録します。                    |
|        |                                      | <既存>は一度登録済の情報がある場合に使います。                  |

- 製造所名称
- ・ 所在地 (郵便番号、都道府県、市区町村、市区町村以外、建物)
- ・ 電話番号、FAX 番号
- ・ 営業許可情報 (許可証番号、許可証(写し)、許可証のない理由)
- 製造所見取図
- · 製造所周辺地図
- ・ その他アピールしたい内容

| 製造ラインの登録 | 申請に登録する製造ライン | 製造ラインの選択・作成 新規製造ラインを追加 既存製造ラインの選択 |
|----------|--------------|-----------------------------------|
|          | 製造ラインの追加     | 製造ライン登録対象の申請                      |
|          |              | <新規>または<既存>を選択して登録します。            |
|          |              | <既存>は一度登録済の情報がある場合に使います。          |
|          |              |                                   |

- ・ 製造ライン名称
- ・ 製造施設の状況(外国産の取り扱いの有無、外国産原料名)
- 製造ラインの状況 (国産原料専用、外国産原料と共用)
- ・ 製造ラインが共用の場合 混入防止対策(原料倉庫、製造ライン)
- ・ 省エネルギーの工夫(内容、再生可能エネルギー導入)
- ・ 製造に使用する水
- ・ 排水について

| 製造担当者の登録 | 申請に登録する製造担当者 | 担当マスタの選択・作成 新規担当者を追加 既存担当者の選択 |
|----------|--------------|-------------------------------|
|          | 製造担当者の追加     | 担当マスタ登録対象の申請                  |
|          |              | <新規>または<既存>を選択して登録します。        |
|          |              | <既存>は一度登録済の情報がある場合に使います。      |
|          |              |                               |

- ・ 氏名、氏名カナ、部署、役職
- ・ 連絡先 (メールアドレス、電話番号)
- ② 製造所、製造ライン、製造担当者の登録が完了したら【保存して確認画面へ】をクリックします。

| 3          |      |               |                    |                     | ログイン:山田 太郎 (2018/00 | V13 11:09:20) 0779F |
|------------|------|---------------|--------------------|---------------------|---------------------|---------------------|
| 新規申請内容     | መ入力  |               | 品目の選択              | B.G.S.BORN          | 入力が容易に 日成元          | 7                   |
| 中語事業所      |      | 申請に登録         | まする製造所             |                     | , _ , _             | -                   |
| 株式会社 デスト事業 | 黛所   |               |                    |                     |                     |                     |
| 中語事業所担当    |      | 303.06        |                    |                     |                     |                     |
| 山田 太郎      |      | 製造所名          | 2018/03/13 1       | 1:02:17             | 822/10/1608         | 0                   |
| カテゴリ       | ROAM | MARKON        |                    |                     |                     |                     |
| 80         | しょうゆ | 20207002      | 2.80               |                     |                     |                     |
| 144名       |      | (1) = 1 = 254 |                    |                     |                     |                     |
| 三重丸香油      |      | 中的に安定         | *9 <b>る</b> 設置 フイン |                     |                     |                     |
|            |      | \$2(6)#i      | 製造ライン              | 教師何何                |                     |                     |
|            |      | 製造所名          | 製造ライン名称            | 2018/03/13 11:05:10 | anto-roama          |                     |
|            |      |               |                    |                     |                     |                     |
|            |      | 製造ライン         | の追加                |                     |                     |                     |
|            |      |               |                    |                     |                     |                     |
|            |      | 申請に登録         | <b>まする製造担当者</b>    |                     |                     |                     |
|            |      | \$10.m        | Noran              | 97281244            |                     |                     |
|            |      | 副编所名          | 山田花子               |                     | action with state   | 0                   |
|            | _    | 000000000     | AD SEM             |                     |                     |                     |
|            |      | augment.      | CO ALLAN           |                     |                     |                     |
|            |      | 627           | して確認問題へ            | MAL NCG3            |                     |                     |
|            |      |               |                    |                     |                     |                     |
|            |      |               |                    |                     |                     |                     |

# ■ STEP 6 【入力内容の確認】

- ① 入力内容の確認画面が表示されますので、内容を確認します。
- ② 問題なければ【登録ボタン】をクリックします。
- ③ 以上で登録完了です。

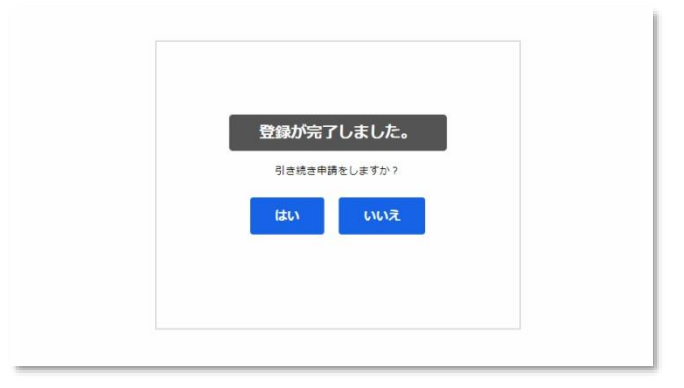